## United States Bankruptcy Court - Western District of Virginia

## Reference Guide

## Motion to Defer Adversary Proceeding Filing Fee

| Step | Action                                                                                                    |
|------|----------------------------------------------------------------------------------------------------|
| 1    | Select <b>Bankruptcy</b> > <b>Motions</b> > <b>Entry of Order</b> . Enter Adversary case number - <b>Next</b>                                                                                                    |
| 2    | Search for event by typing a keyword or partial words. The search is not case sensitive. Click to select <b>Entry of Order - Next</b> .                                                                                                    |
| 3    | Do not check box for Joint filing with other attorney(s) - Next.                                                                                                    |
| 4    | <ul> <li>At Select the Party screen highlight party<br/>or Add/Create New Party.</li> <li>Search by SSN/ITIN or type last name in Last/Business name<br/>field - Search. Highlight and Select name from list OR</li> <li>If no match is found - Create New Party.</li> <li>Type information in appropriate fields and select party role -<br/>Submit.</li> <li>The party should be highlighted - Next.</li> </ul> |
| 5    | Create the attorney/party association box must be checked to establish the link for electronic noticing - <b>Next</b>                                                                                                    |
| 6    | Type "Y" or "N" as appropriate in the text field "Was a Hearing Notice filed with this Motion?" - Next                                                                                                    |
| 7    | Select <b>Browse</b> to <b>Select the PDF Document</b> . Locate and verify the PDF document you wish to file. Select Open to attach the PDF - <b>Next</b>                                                                                                    |
| 8    | Check box for <b>Refer to existing event</b> - <b>Next</b> . Select the appropriate event to which the Motion relates - <b>Next</b> .                                                                                                    |
| 9    | <b>Hearing Information</b> screen displays if "Y" was chosen. Include the Date,<br>Time and Location as appropriate - Next.                                                                                                    |
| 10   | Check appropriate event in which the Motion relates - Next.                                                                                                    |
| 11   | Add in white text box "to Defer Fee" - Next.                                                                                                    |
| 12   | Verify Docket Text - Next. Notice of Electronic Filing screen appears and your transaction is complete.                                                                                                    |